## D-SMART GO PROMOSYON KODU KULLANIMI

• D-Smart GO Üyeliğiniz Yoksa;

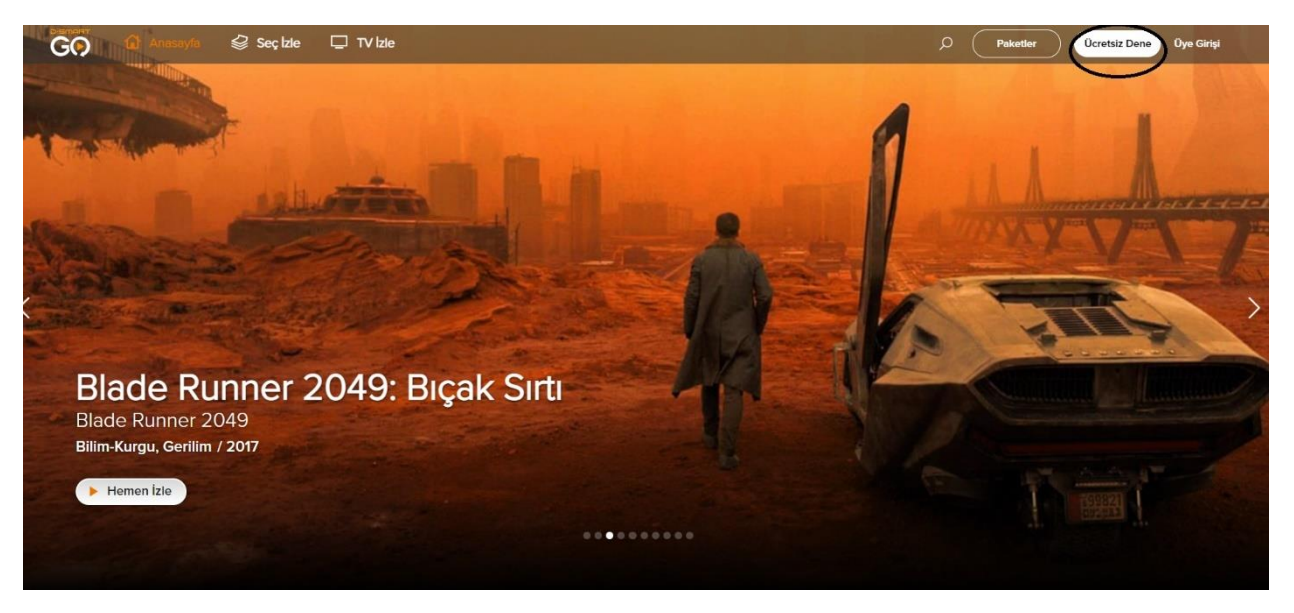

Anasayfa'dan Ücretsiz Dene butonu tıklanır.

### Gelen Sayfa Üzerinde Ücretsiz Dene butonuna tıklanır.

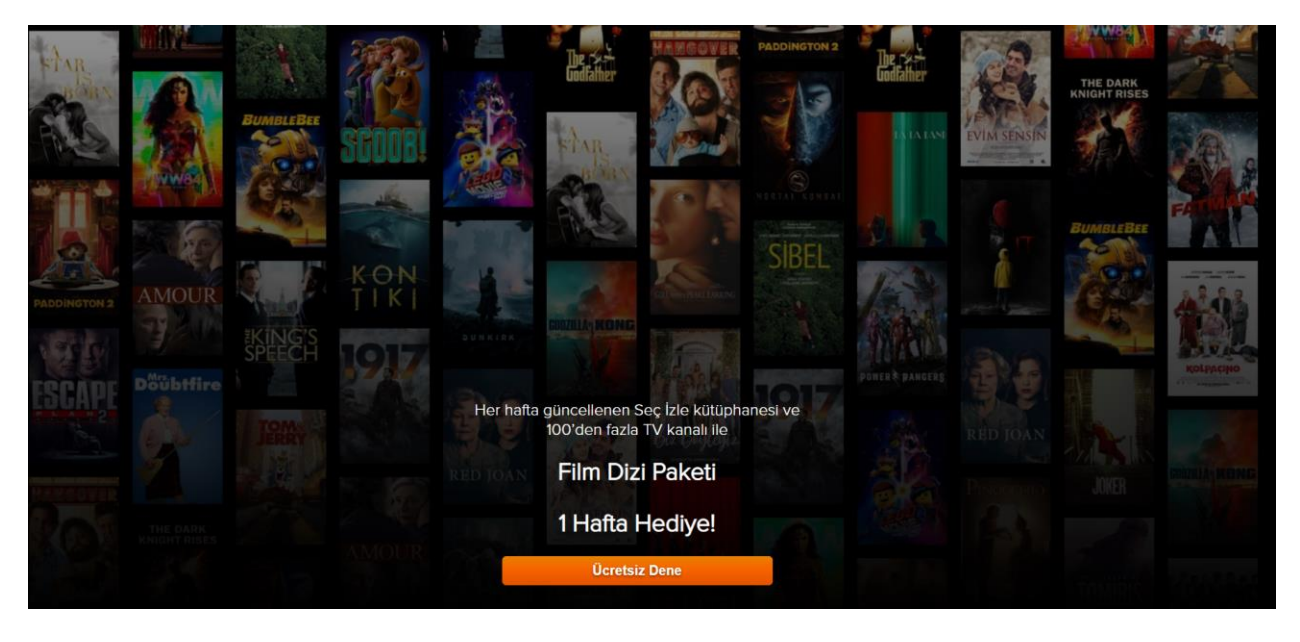

Üye Ol ekranında kullanıcı adı olarak **Telefon Numarası** girişi yapılarak kendinize özel sadece rakamlardan oluşan **6 haneli bir şifre** oluşturmanız istenir.

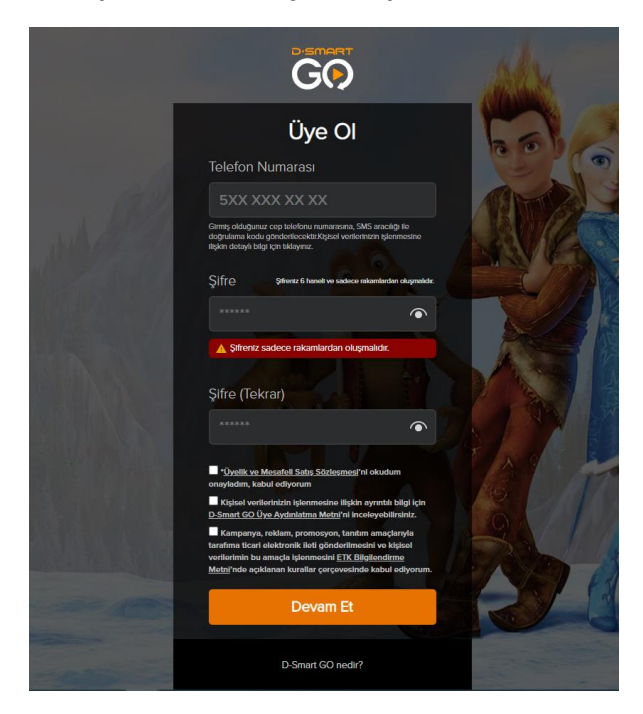

Telefon Numarasına gelen doğrulama kodu girişi yapılır

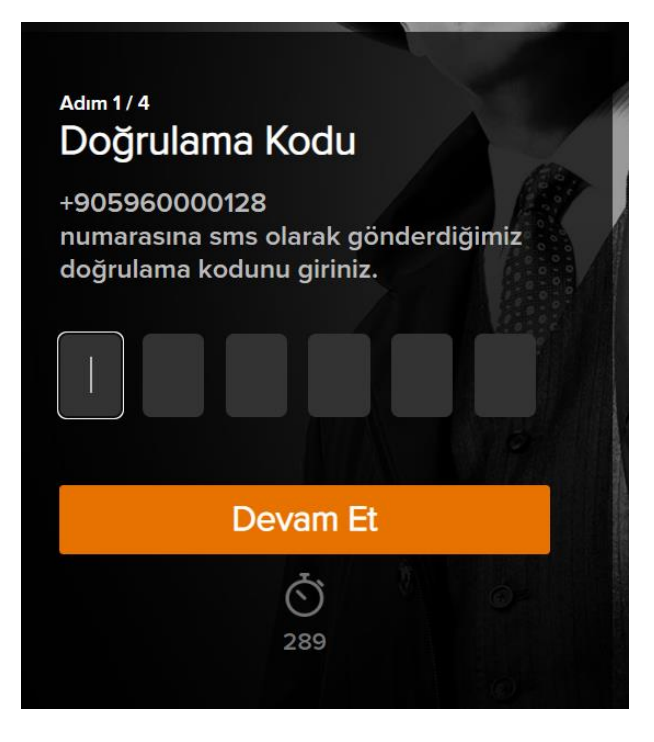

#### Paket seçim ekranından Promosyon Kodum Var alanına tıklanır.

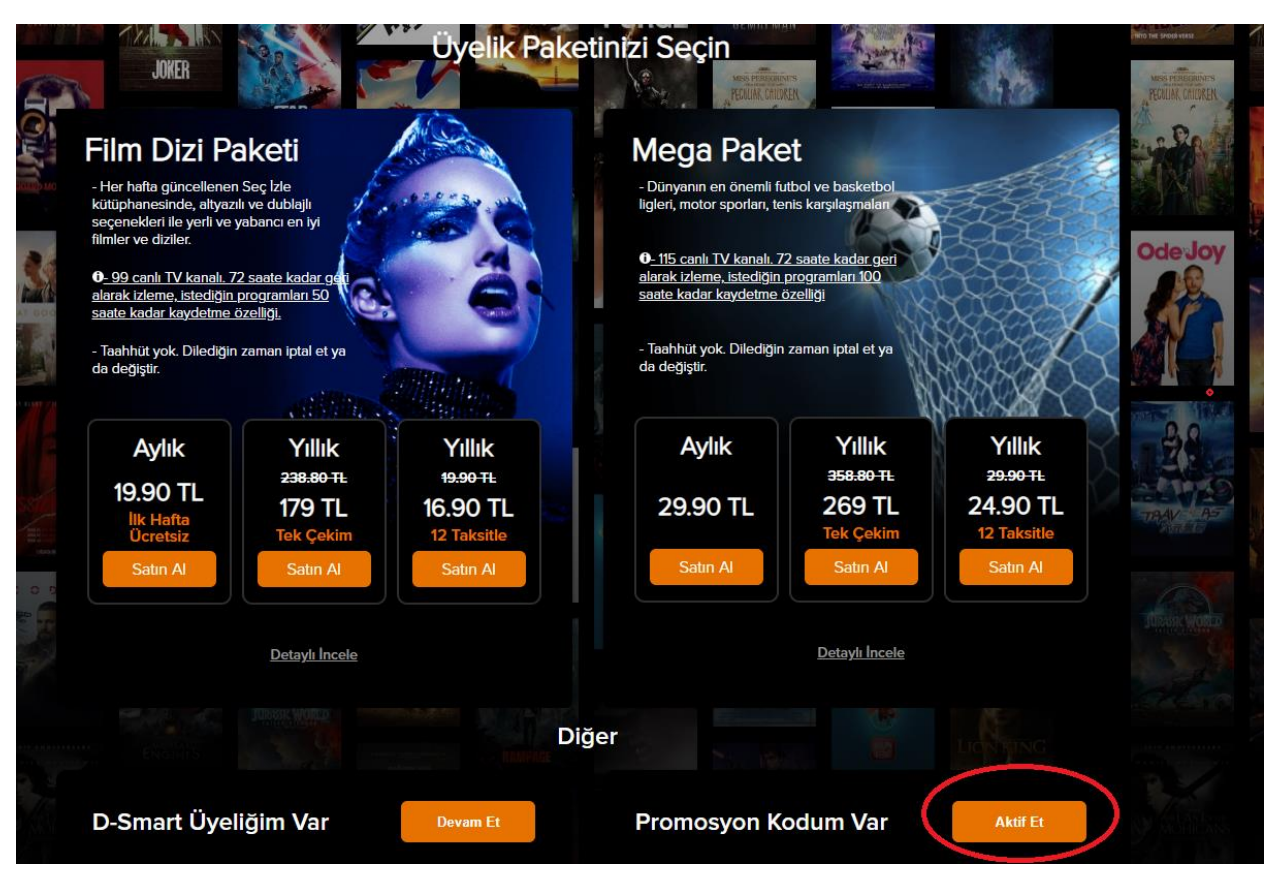

#### Gelen ekrandaki alana Promosyon kodu girişi yapılır.

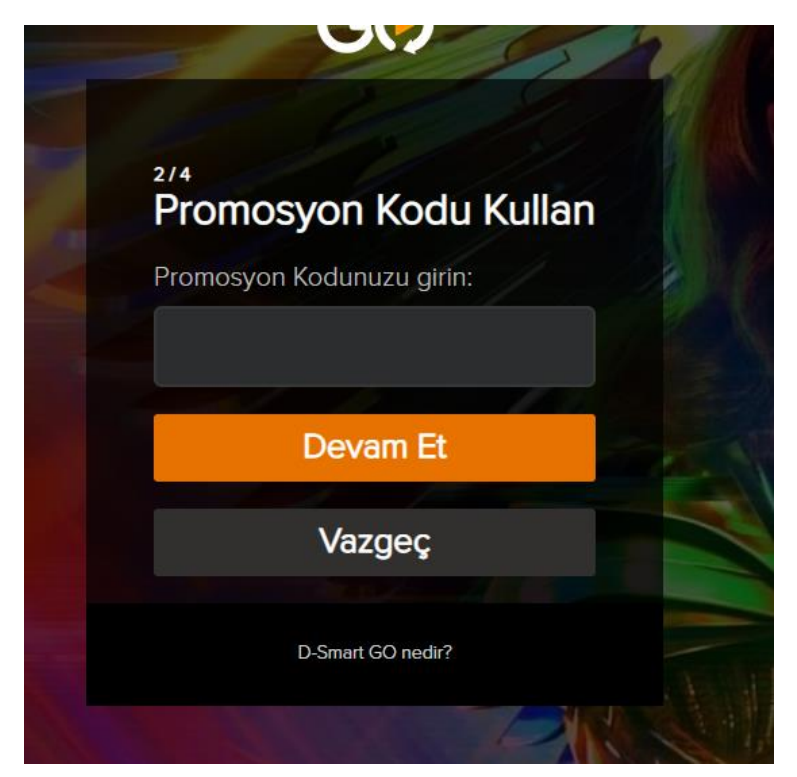

Promosyon Kodu Paketi, Süresi (1 AY/3 AY/6 AY/1 YIL) ve fiyatı belirtilir ve kullanıcıdan onay istenir.

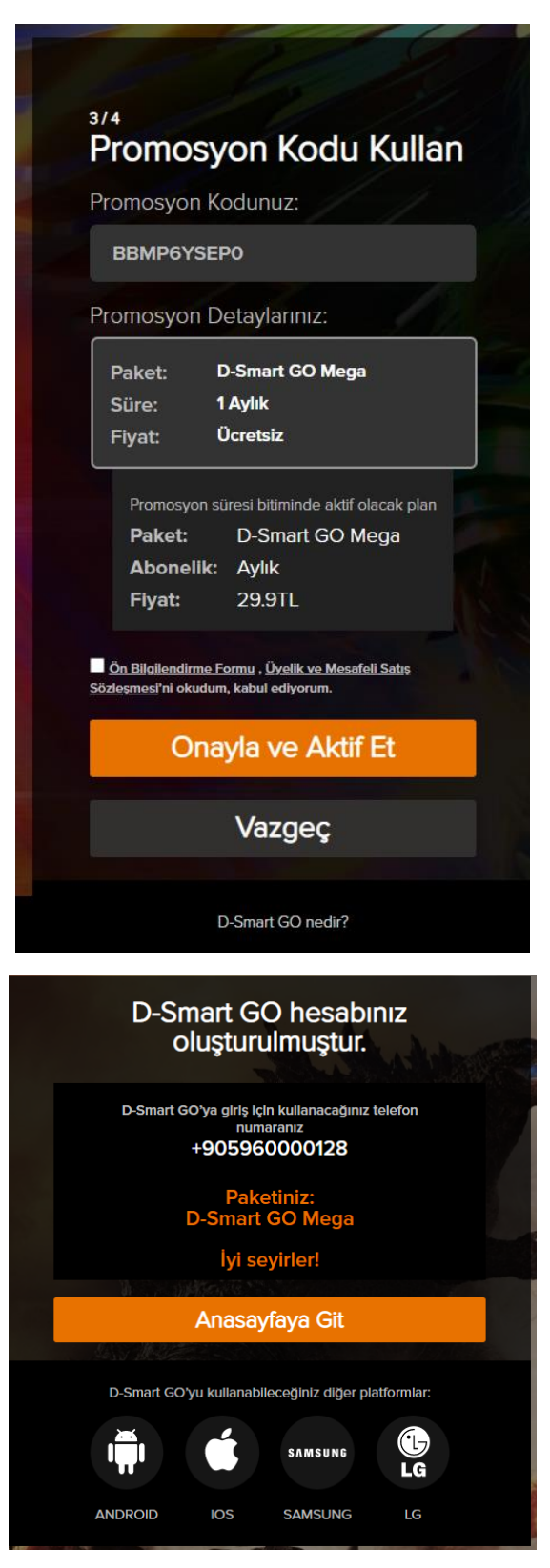

İyi Seyirler dileriz.

# 2.D-Smart GO Üyeliği Varsa

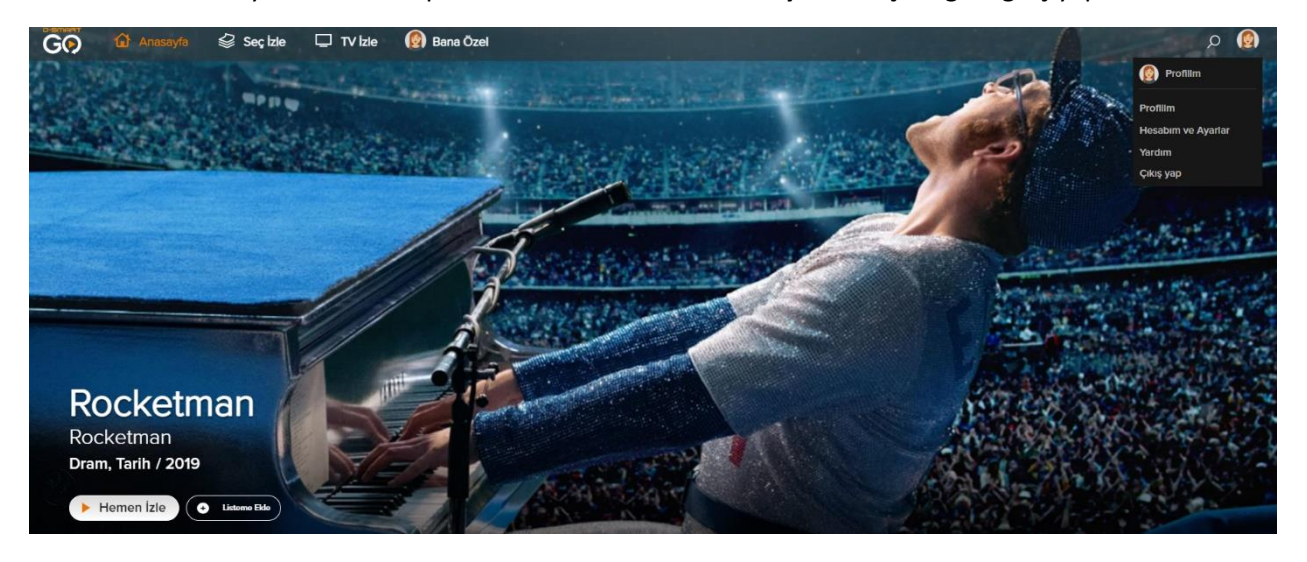

Ana sayfada bulunan profil alanından Hesabım ve Ayarlar seçeneğine giriş yapılır.

Güncel paket bilgilerinin yer aldığı sayfada GO Kart Kullan butonuna tıklanır.

| 🟠 Anasayfa 🛛 😓 Seç İzle 🛛 🖵 TV İzle | 👩 Bana Özel     |                  |                 | இ م |
|-------------------------------------|-----------------|------------------|-----------------|-----|
| Üyelik Bilgilerim                   | Paket Bilgileri |                  |                 |     |
| Paket Bilgilerim                    | Paketiniz       | D-Smart GO Mega  | Paketi Değiştir |     |
| Ayarlarım                           | Bitiş Tarihi    | 24.04.2024       |                 |     |
|                                     | Abonelik Planı  | Ücretsiz / 1 Yıl |                 |     |
|                                     | Abonelik Durumu | Aktif            | GO Kart Kullan  |     |

#### Gelen ekrandan Promosyon Kodu girişi yapılır.

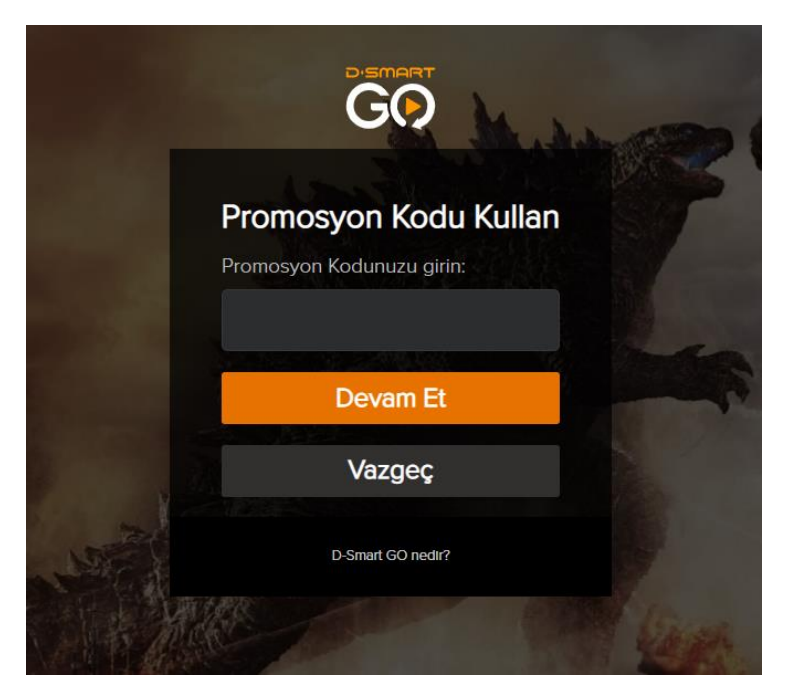

Aktif paketiniz olması halinde Promosyon Kodu kullanımı ile iptal olacağı için sisteme onay vermeniz gereklidir.

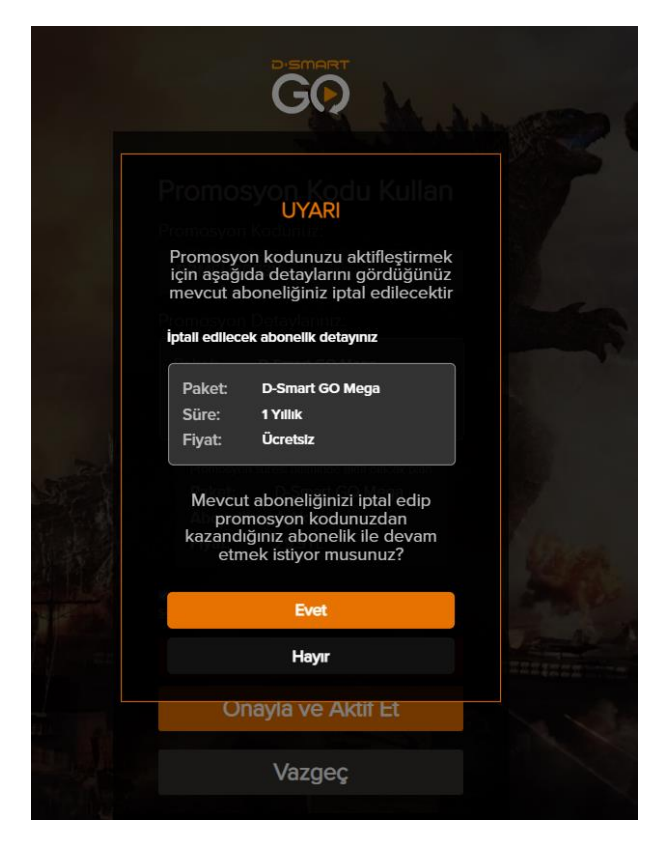

Promosyon Kodunuz tanımlanmıştır. İyi Seyirler dileriz.

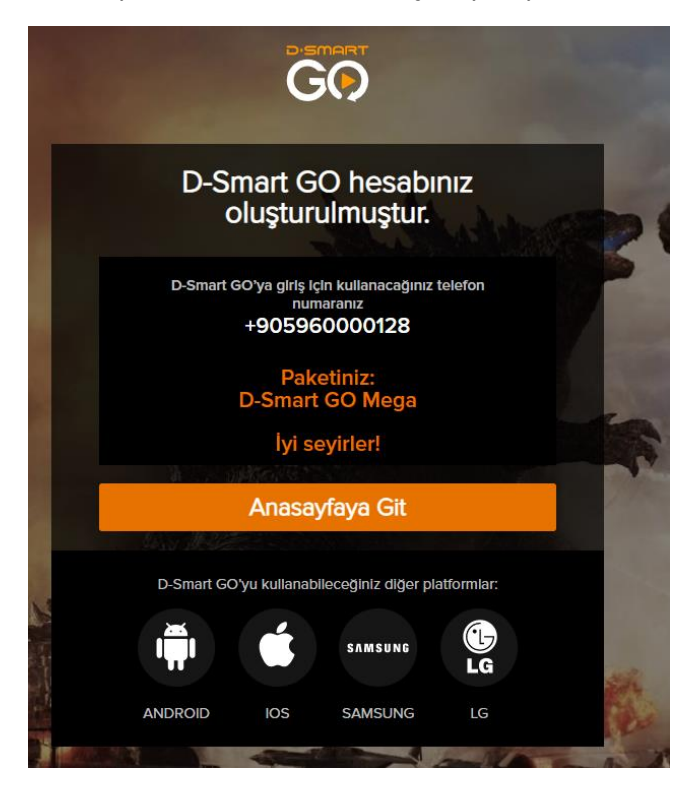